#### LEGAL INFORMATION

Copyright © 2014 ZTE CORPORATION.

#### All rights reserved.

No part of this publication may be excerpted, reproduced, translated or utilized in any form or by any means, electronic or mechanical, including photocopying and microfilm, without the prior written permission of ZTE Corporation

The manual is published by ZTE Corporation. We reserve the right to make modifications on print errors or update specifications without prior notice.

# Version No.: R1.0

Edition Time: June 10, 2014 Manual No.: 079584506591

#### NOTE:

Do not use the device in an enclosed environment or where heat dissipation is poor. Prolonged work in such space may cause excessive heat and raise ambient temperature, which may lead to automatic shutdown of the device for your safety. In the case of such event, cool the device in a well-ventilated place before turning on for normal use.

# Getting to Know Your Device

#### Appearance

The following figure is for your reference only.

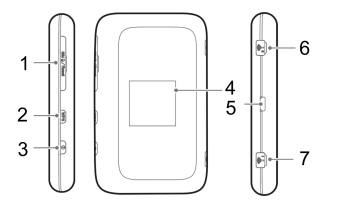

- . SIM (or USIM) Card Cover Reset Button
- 2. WPS Button
- 3. Power Button
- 4. LCD Screen
- 5. Charger/USB port
- 6. AUX Antenna Connector
- 7. Main Antenna Connector

#### NOTES:

- Press and hold the Power button for about 10 to 15 seconds to restart the device
- If the battery is extremely low, you may be unable to power on the device even when it is being charged. In this case, try again after charging the device for

about 20 to 30 minutes. Contact customer service if you still cannot power on the device after prolonged charging.

Do not change the built-in rechargeable battery in your device by yourself. The battery can only be changed by ZTE or ZTE authorised service provider.

#### Indicators

When the device is powered on, the following icons may be displayed on the LCD screen. For a description of the icons, refer to the following table.

| lcon                  | Description                                                                                        |
|-----------------------|----------------------------------------------------------------------------------------------------|
| <sup>36</sup> .11     | Network signal strength.                                                                           |
| 3G,4G                 | Network type. The 4G or 3G icon is displayed on the LCD screen depending on the connected network. |
| 46.11 <sup>  </sup> B | The user is in roaming status.                                                                     |
| ↑↓                    | Network in use.                                                                                    |
| $\sum_{i}$            | One or more new messages are received.                                                             |
| (176                  | Wi-Fi status and the number of connected users.                                                    |
|                       | Battery power.                                                                                     |

NOTE:

subnets

NO. 55. Hi-tech Road South. ShenZhen. P.R.China

ZTE CORPORATION

Postcode: 518057

ZTE MF910

Let's go

Getting Started With Your Device

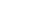

#### Connection Scenario

The device can access the Internet in two ways and allows multiple clients to surf on the Internet at the same time. The following figure is for your reference only.

4G Mode: A SIM or USIM card can be used to access the Internet

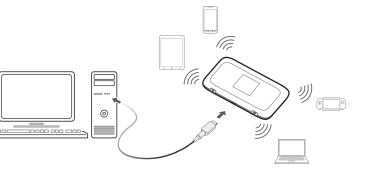

Internet Wi-Fi Mode: Your device can be connected to a WLAN device (such as a hotspot device or wireless router) through Wi-Fi to access the Internet. The WLAN device must be already connected to the Internet.

Your device and the WLAN device must be in different

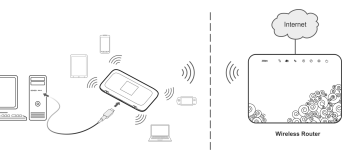

# Installing Your Device

1 Open the SIM (or USIM) card cover **NOTE:** Do not remove the cover rudely, because it is connected with the device.

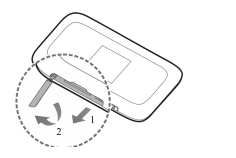

2. Install a SIM (or USIM) card to the SIM (or USIM) card slot. The following figure shows the correct installation direction. You will hear a click when the SIM (or USIM) card is locked in place.

#### IMPORTANT:

Your device does not support the Micro/Nano SIM card of any other nonstandard SIM cards. To avoid damaging the device, do not use those cards or any card holders

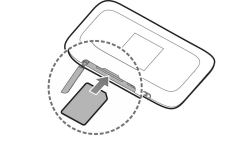

3. Close the SIM (or USIM) card cover

# Connecting Your Device

### Using Wi-Fi

1. Power on your device.

2. Use the Wi-Fi application on a client to search for

available wireless networks.

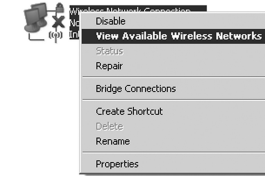

#### NOTE:

Set the client to obtain an IP address automatically. For the detailed procedure, refer to Configuring Your PC. The client gets an IP address, for example, 192.168.0.101.

3. Select the SSID of your device, and then click Connect.

| Network Taska                                                                                 | Choose a wireless network                                                                              |
|-----------------------------------------------------------------------------------------------|----------------------------------------------------------------------------------------------------|
| 🛱 fahah sebas kit                                                                             | Chick an item in the lot below to connect to a varietiest network in samp or to get more with matters. |
| $\overset{<}{\smile}_{\!\!\!\!\!\!\!\!\!}$ Set up a similar network for a tone or coall affor |                                                                                                    |
| Related Table                                                                                 | To surrent to this network, claik Connect. You might need to enter addition<br>information.            |
| U Lean-stout wireless retructing                                                              |                                                                                                    |
| Change the order of preferred setworks                                                        | SSID                                                                                                   |
| Gringe advanced settings                                                                      | 3315                                                                                                   |
|                                                                                               |                                                                                                    |
|                                                                                               |                                                                                                    |
|                                                                                               |                                                                                                    |
|                                                                                               |                                                                                                    |

#### NOTE:

NOTE:

the default password.

successfully.

You can find the default SSID on the label of your device.

4. Enter the password, and then click **Connect**.

| Wireless Network Conne                             | tion                                                                                                    |
|----------------------------------------------------|----------------------------------------------------------------------------------------------------|
| The network 'uFi_3000000' network key helps preven | equires a network key (also called a WEP key or WPA key). A<br>unknown intruders from connecting to this network. |
| Type the key, and then d                           | k Connect.                                                                                                    |
| Network key:                                       |                                                                                                    |
|                                                    |                                                                                                    |
|                                                    | Connect Cancel                                                                                                    |

You may need to enter the password for the Wi-Fi

connection. You can view the label on your device to get

5. Wait until the client is connected to your device

Analy hetwark list Club an item in the lot below to correct to a weeks retwork in same or to get no

newski radis Choose a wireless network

| 0     |
|-------|
|       |
| <br>( |

the installation.

Using a USB Cable

#### NOTE:

If the system does not automatically launch installation. you can run the installation program in the My Computer/ ZTEMODEM path.

successfully.

### Accessing the Internet

#### 4G Mode

After a client is successfully connected to your device, you can access the Internet in Automatic or Manual mode. The default mode is Automatic.

1. Connect a client to your device through a USB cable.

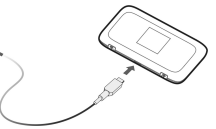

2. Power on your device. The operating system detects and identifies new hardware, and automatically finishes

Wait until the client is connected to your device

| Mode      | Operation                                                |  |  |
|-----------|----------------------------------------------------------|--|--|
|           | Your device is automatically connected to                |  |  |
| Automatic | the Internet, and you can surf the Internet              |  |  |
|           | through the client.                                      |  |  |
|           | 1. Log in to the webGUI configuration page,              |  |  |
|           | 2. Select Settings > Network Settings >                  |  |  |
| Manual    | Dial-up Settings > WAN Connection                        |  |  |
| Manual    | Mode > Manual, and then click Apply.                     |  |  |
|           | 3. Select <b>Home</b> , and then click <b>Connect</b> or |  |  |
|           | Disconnect.                                              |  |  |

#### NOTE:

To modify the parameters of your device, log in to the webGUI configuration page by visiting http://192.168.0.1 or http://m.home. The default password is admin.

#### Internet Wi-Fi Mode

- 1. Log in to the webGUI configuration page.
- Select Settings > Internet Wi-Fi.
- 3 Set the Internet Wi-Fi Switch and Preferred Network and then click Apply.

#### NOTE:

#### You need to set the Internet Wi-Fi Enable and select Wi-Fi.

Internet Wi-Fi

- Current Status WAN connected
- . Connect to the Wi-Fi Hotspot. There are two methods for your reference.

Input the Wi-Fi Hotspot information in the Add Wi-Fi Hotspot area, and then click Apply.

Apply

Select this Wi-Fi Hotspot which will be listed, input the Pass Phrase and click Apply.

| Add | Wi-Fi | Hotspot |  |
|-----|-------|---------|--|
|-----|-------|---------|--|

|   | Network Name(SSID) * | TP-LINK_SOC      |                |                  |
|---|----------------------|------------------|----------------|------------------|
|   | Security Mode        | WPA-PSK/WPA2-PSH | < 🕶            |                  |
|   | WPA Algorithms       | ○ TKIP ③ AES ○ A | UTO            |                  |
|   | Pass Phrase *        |                  | Display Passwo | ord              |
|   |                      |                  | Refresh        | Apply Back       |
|   | SSID                 | Si               | ignal          | Security Mode    |
| ۲ | TP-LINK_SOC          | <                | 7              | WPA-PSK/WPA2-PSK |
| 0 | Nexus                | <                | 7              | WPA2-PSK         |
| 0 | DefaultAP            | 4                | 7              | WPA2-PSK         |

4. After the client connected to the Wi-Fi Hotspot successfully, you can access the Internet.

# Configuring Your PC

The following procedure describes how to configure the Internet Protocol in the Windows operating system for your Wi-Fi connection.

1. Right-click Mv Network Places and select Properties.

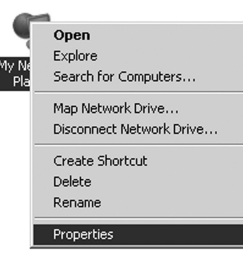

2. Right-click Wireless Network Connection and select Properties

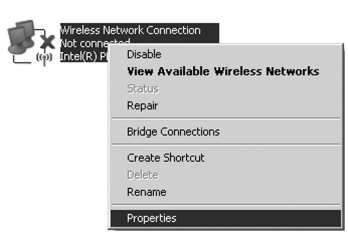

3. Select Internet Protocol (TCP/IP) and click Properties.

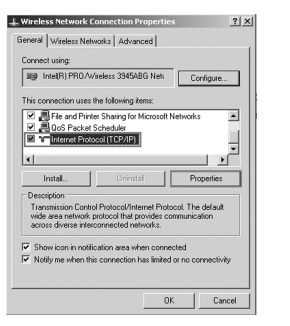

4. Select Obtain an IP address automatically and Obtain DNS server address automatically, and click OK.

| e appropriate IP settings.                    |                 |
|-----------------------------------------------|-----------------|
| <ul> <li>Obtain an IP address auto</li> </ul> | natically       |
| C Use the following IP addre                  | **              |
|                                               |                 |
|                                               |                 |
| Default gateway.                              |                 |
| <ul> <li>Obtain DNS server addres</li> </ul>  | s automatically |
| C Use the following DNS ser                   | ver addresses:  |
|                                               |                 |
| Alternate DNS server:                         |                 |
|                                               |                 |

# Warning and Notice

#### To the Owner

- If inadequately shielded, some electronic devices may be affected by the electromagnetic interference caused by the device, such as the electronic system of vehicles. Consult the manufacturers of such devices before using the device if necessary.
- Operating the device may interfere with medical instruments such as hearing aids and pacemakers. Always keep the device more than 20 centimeters away from such medical instruments when your device is turned on. Turn the device off if necessary. Consult a physician or the manufacturers of medical instruments before using the device if necessary.
- Be aware of the usage limitation when using the device at places such as oil warehouses or chemical factories. where there are explosive gases or explosive products being processed. Turn off the device if necessary.
- Do not use electronic transmission devices in aircrafts. at petrol stations or in hospitals. Observe and obey all warning signs, and turn off the device in these conditions.
- Do not touch the inner antenna area unless it is necessary. Otherwise the performance of the device may be affected.

- Keep the device out of the reach of little children. The device may cause an injury if used as a toy. · When the device is operating, do not touch the metallic parts. Failing to do so may cause burns.

# Using Your Device

- Use original accessories or accessories that are authorized. Using any unauthorized accessories may affect the performance of the device and violate the related national regulations about telecom terminals. Avoid using the device near or inside metallic structures or establishments that can emit electromagnetic waves. because signal reception may be affected.

- The device is not waterproof. Keep the device dry and store it in a shady and cool place.

- device
- An operating temperature between -10°C and +45°C and a humidity between 5% and 95% are recommended.

- · Do not use the device immediately after a sudden temperature change. In such case, dew may be generated inside and outside the device, so do not use it until it becomes dry.
- Handle the device carefully. Do not drop, bend or strike it. Otherwise the device may be damaged.
- · Only qualified personnel can dismantle and repair the

#### Limited Warrantv

- This warranty does not apply to defects or errors in the product caused by:
- Reasonable abrasion
- ii. End users' failure to follow ZTE's installation. operation or maintenance instructions or procedures.
- iii. End users' mishandling, misuse, negligence, or improper installation, disassembly, storage, servicing or operation of the product.
- iv. Modifications or repairs not provided by ZTE or a ZTE-certified individual.
- v. Power failures, surges, fire, flood, accidents, and actions of third parties or other events outside ZTE's reasonable control
- vi. Usage of third-party products, or usage in conjunction with third-party products if such defects are due to the combined usage.
- vii. Any other cause beyond the range of normal usage intended for the product.
- End users have no right to reject or return the product, or receive a refund for the product from ZTE under the abovementioned situations.

 This warranty is end users' sole remedy and ZTE' s sole liability for defective or nonconforming items, and is in lieu of all other warranties, expressed, implied or statutory, including but not limited to the implied warranties of merchantability and fitness for a particular purpose, unless otherwise required under the mandatory provisions of the law.

#### Limitation of Liability

ZTE shall not be liable for any loss of profits or indirect, special, incidental or consequential damages resulting from or arising out of or in connection with using of this product, no matter whether or not ZTE had been advised, knew or should have known of the possibility of such damages. including, but not limited to lost profits, interruption of business, cost of capital, cost of substitute facilities or product, or any downtime cost.

| <b>Froubleshooting</b>                                                                            |                                                                                                    |  |
|---------------------------------------------------------------------------------------------------|----------------------------------------------------------------------------------------------------|--|
| Problem                                                                                           | Recommended Action                                                                                                    |  |
| Failing to establish<br>a connection<br>between your<br>device and a PC<br>through a USB<br>cable | <ul> <li>Install the software. Run the installation program in the My Computer/ZTEMODEM path</li> <li>If the driver of your device is abnormal, please reinstall the software. You need to uninstall the software first.</li> </ul>                                                                                                  |  |
| Failing to establish<br>a connection<br>between your<br>device and a client<br>through Wi-Fi      | <ul> <li>Ensure that the Wi-Fi function is enabled.</li> <li>Refresh the network list and select the correct SSID.</li> <li>Check the IP address, and ensure that your client can automatically obtain an IP address.</li> <li>Enter the correct network key (Wi-Fi password) when you connect the client to your device.</li> </ul> |  |

Problem Eng The client Cha connected to the device cannot access the Internet Ens The client cannot access the Interne in AP mode Failing to visi the webGUI configuration pag

| ecommended Action             |
|-------------------------------|
| ure that your SIM (or USIM)   |
| d is available.               |
| ange the location and find a  |
| e with good signal.           |
| eck the setting of the WAN    |
| nection mode.                 |
| ntact your service provider   |
| confirm your APN settings.    |
| ure that the WLAN device      |
| already been connected to     |
| Internet.                     |
| sure that your device and the |
| AN device are in different    |
| nets.                         |
| er the correct address. The   |
| ault address is http://       |
| .168.0.1or http://m.home.     |
| only one network adapter      |

- in your PO
- Do not use any proxy server.

| •       For the Wi-Fi connection         password, view the label on the         device.         •       Press the WPS button, and then         the SSID and Wi-Fi connection         password are displayed on the         screen.         •         The default password of the | Problem            | Recommended Action                                                                                                    |
|----------------------------------------------------------------------------------------------------|--------------------|----------------------------------------------------------------------------------------------------|
| <ul> <li>webGUI configuration page is admin.</li> <li>If you changed the password and forgot the new password, you need to restore the device to the factory default settings.</li> </ul>                                                                                         | About the password | <ul> <li>For the Wi-Fi connection<br/>password, view the label on the<br/>device.</li> <li>Press the WPS button, and then<br/>the SSID and Wi-Fi connection<br/>password are displayed on the<br/>screen.</li> <li>The default password of the<br/>webGUI configuration page is<br/>admin.</li> <li>If you changed the password<br/>and forgot the new password,<br/>you need to restore the device<br/>to the factory default settings</li> </ul> |

You can get help by:

- Sending an E-mail to mobile@zte.com.cn
- Visiting www.ztedevice.com
- Calling the service hotline +86-755-26779999

# € € 1588 ①